### How to log in to your Office 365/Outlook email account

- Addysg Oedolion Cymru Adult Learning Wales
- Open a web browser (e.g. Google Chrome or Microsoft Edge Chromium)
- enter Office.com into the address bar then press <Enter>

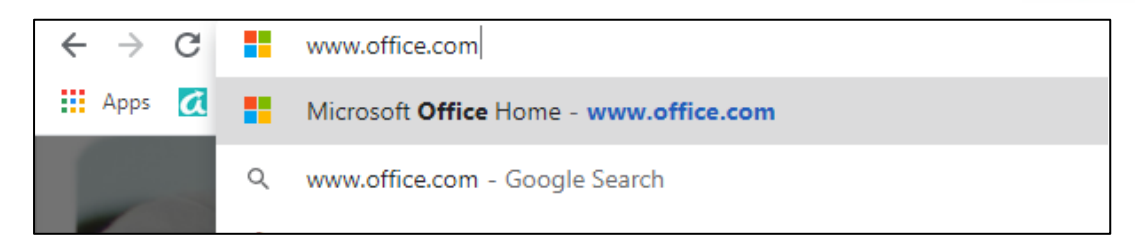

## Click Sign in from the Microsoft Office home screen below

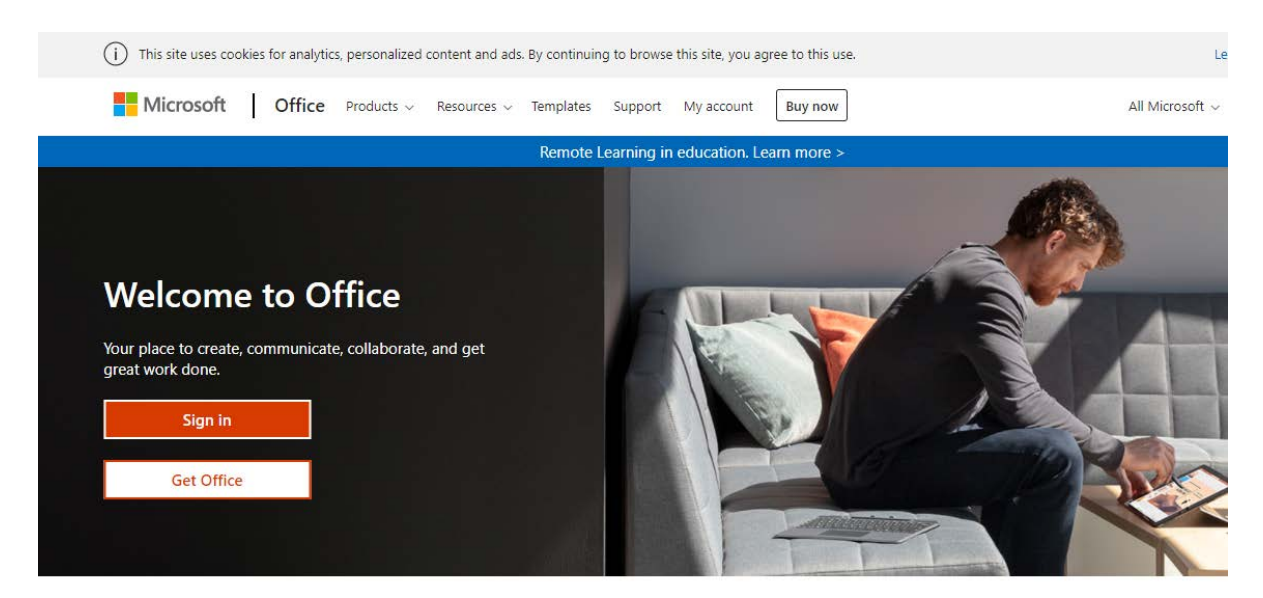

## Enter your email address at the screen below, then click Next.

| Microsoft                  |      |
|----------------------------|------|
| Sign in                    |      |
| @adultlearning.wales       |      |
| No account? Create one!    |      |
| Can't access your account? |      |
| Sign-in options            |      |
|                            | Nevt |

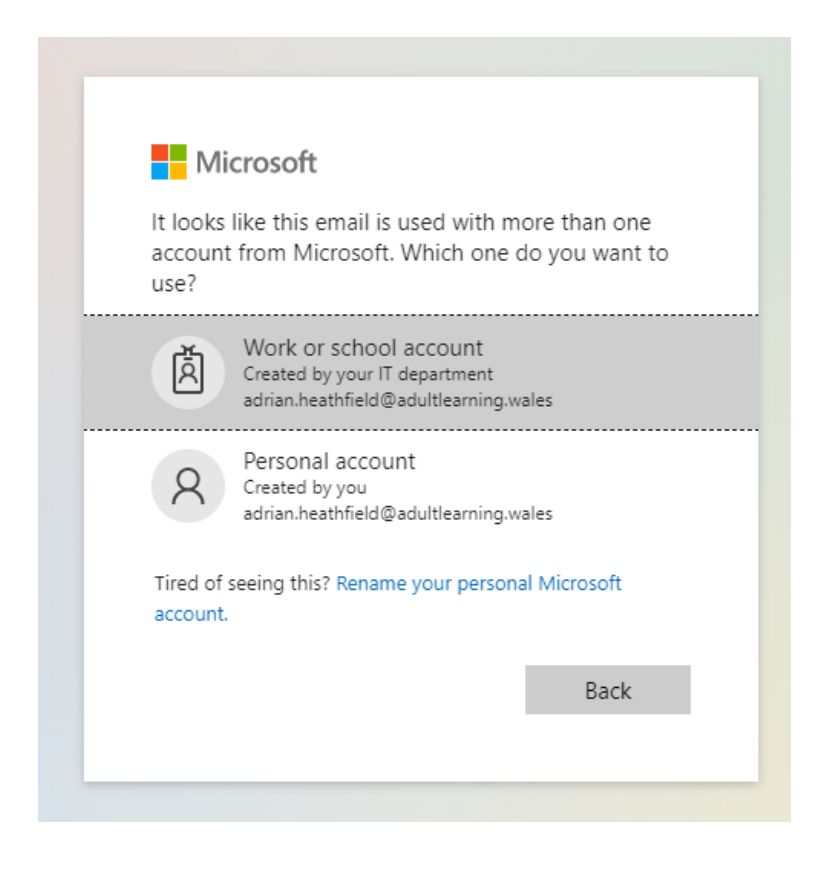

## Enter the given temporary password and click Sign in

| Microsoft              |
|------------------------|
| ← @adultlearning.wales |
| Enter password         |
| Password               |
| Forgot my password     |
| Sign in                |
|                        |

## You will see the following screen

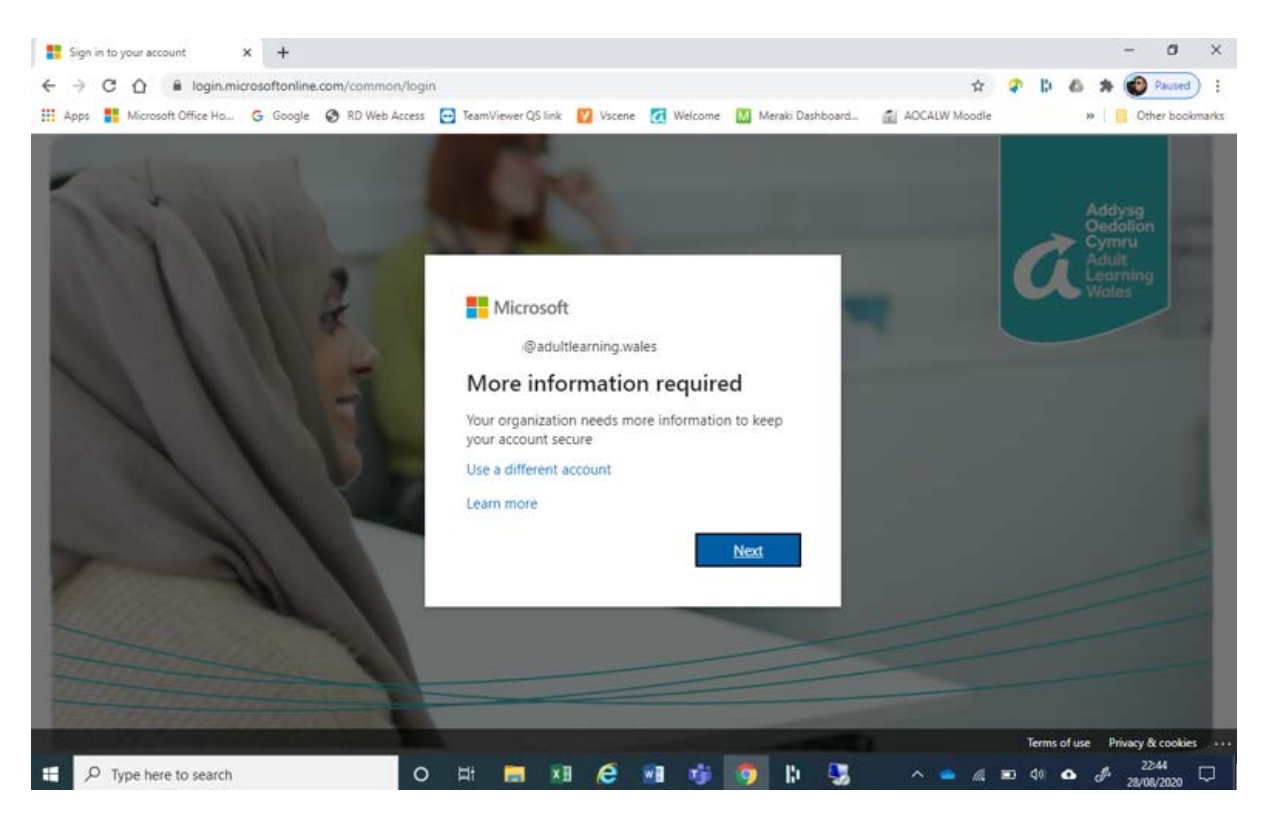

#### **Click Next**

Choose a method of 'Additional security verification' Enter the Country or region as **United Kingdom** and enter your mobile number Choose whether to receive a text message or a phone call with a code to verify the account

| Microsoft                                                                                                    |      |
|----------------------------------------------------------------------------------------------------|------|
| Additional security verification                                                                                                    |      |
| Secure your account by adding phone verification to your password. View video to know how to secure your account Step 1: How should we contact you? |      |
| Authentication phone        Select your country or region                                                                                           |      |
| Method     Send me a code by text message     Call me                                                                                               |      |
|                                                                                                    | Next |
| Your phone numbers will only be used for account security. Standard telephone and SMS charges will apply.                                           |      |
| ©2020 Microsoft Legal   Privacy                                                                                                    |      |

# Enter the code and click **Verify** then Done

| 🛄 Apps 🚦 Mic | zrosoft Office Ho 💪 Google 🗞 RD Web Access 🔁 Team Viewer QS link 😰 Viscene 🙋 Welcome 🔝 Meralio Dashboard 📓 AOCALW Moodle 🛛 👋 📙 Other bookmu                                                                                                    | arics |
|--------------|----------------------------------------------------------------------------------------------------|-------|
|              | Microsoft  Additional security verification  Secure your account by adding phone verification to your password. View video to know how to secure your account  Step 2: We've sent a text message to your phone at +44 07  When you receive the verification code, enter it here |       |
|              |                                                                                                    |       |
|              | Cancel Verify 1                                                                                                    |       |

Update your temporary password to one of your own and click Sign in

| Sign in to your account x + ← → C △ ■ login.microsoftonline.com/common/SAS | /ProcessAuth                                                                                                    |                                                     | ÷              | - 0 ×                                            |
|----------------------------------------------------------------------------|----------------------------------------------------------------------------------------------------|-----------------------------------------------------|----------------|--------------------------------------------------|
| 🗰 Apps 🚦 Microsoft Office Ho Ġ Google 🔇 RD Web Access                      | 🔁 TeamViewer QS link 🛛 Vscene 🔀                                                                                                    | Welcome 🔣 Meraki Dashboard                          | AOCALW Moodle  | W Cther bookmarks                                |
|                                                                            | Microsoft<br>@aduitiearning.wales<br>Update your password<br>Wou need to update your password<br>the first time you are signing in, of<br>password has expired.<br>Current password<br>New password<br>Confirm password | rd<br>d because this is<br>r because your<br>b<br>b |                | Addysg<br>Ocedolion<br>Cymu<br>Bearning<br>Wales |
| The second second                                                          | Confirm password                                                                                                    | D.                                                  |                |                                                  |
|                                                                            |                                                                                                    | Sign in                                             |                |                                                  |
| The subscription of the subscription of the                                |                                                                                                    | -                                                   |                | Terms of use Privacy & cookies ···               |
| F D Type here to search O                                                  | H 🔚 🖬 🤗 🖬                                                                                                    | 🥶 🧿 🗈 🔧                                             | ^ <b>•</b> 🧟 🗉 | 41 ▲ a <sup>22:53</sup> □                        |

You will then be asked if you would like to **stay signed in**. Only choose **Yes** if you are the only person who uses the device you are using to sign in, otherwise click **No** 

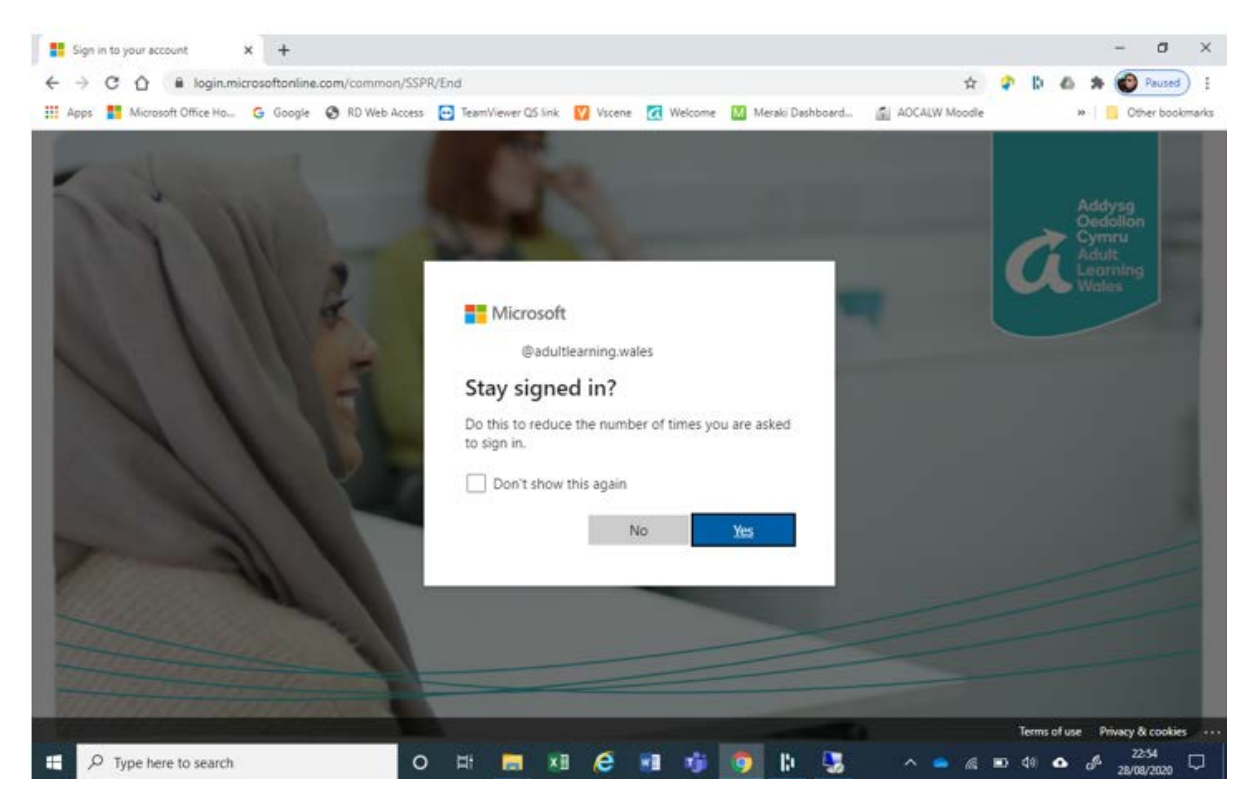

You will then be signed in to your **Microsoft Office 365** account. Outlook (for your emails) will be one of the icons available (as below).

| Good evening Install Office                                                     | ::: Office 365 |                  | 🔎 Search |       |            |         |            | A        | ٩                 |
|---------------------------------------------------------------------------------|----------------|------------------|----------|-------|------------|---------|------------|----------|-------------------|
|                                                                                 | Good ever      | ning             |          |       |            |         |            | $\frown$ | Install Office $$ |
| Start you Outlock One Drive Ward Fund DeverDaint One Mate Share Deint Terms Sum | + (            | di 📥             | w        | ×     | P          | N       | 4          | ជ្       | s                 |
| Start new OUTIOOK OneDrive Word Excel PowerPoint OneNote SharePoint Teams Sway  | Start new      | Outlook OneDrive | Word     | Excel | PowerPoint | OneNote | SharePoint | Teams    | Sway              |
| $\blacksquare \rightarrow$                                                      | E.             | $\rightarrow$    |          |       |            |         |            |          |                   |
| Forms All apps                                                                  | Forms          | All apps         |          |       |            |         |            |          |                   |

Further attempts to sign in to your account will either call or text you (depending on the way you have chosen) with a verification code to the chosen mobile number to verify your identity before logging you in.

Microsoft Teams is also an option from this Menu, as shown above. When using MSTeams for the first time it will offer you the opportunity of installing the desktop version of the software (see below). If you choose to install this software you will not need to log in to your Office 365 account each time to attend your class.

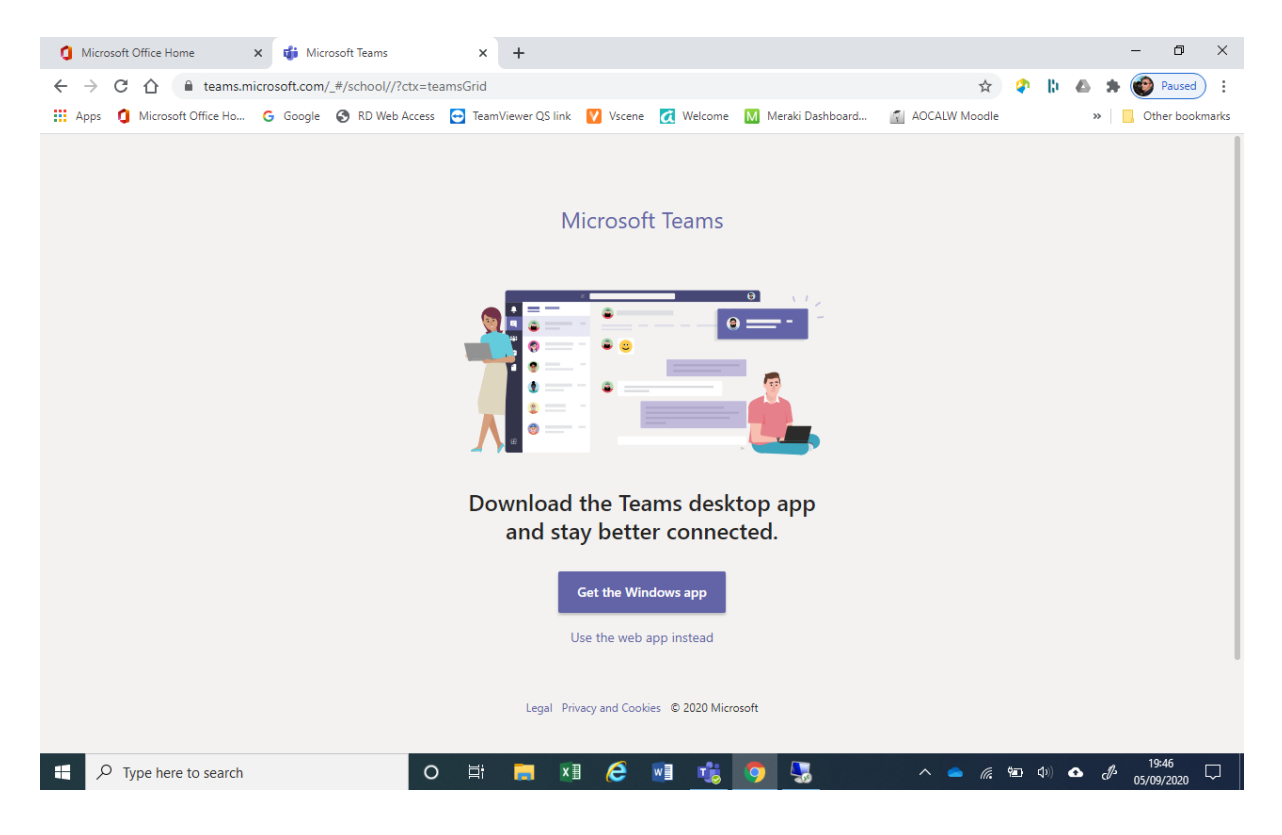